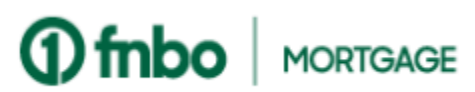

## **Mobile Banking**

## Mortgage Payments: Add a funding account and set up automatic mortgage payments.

Log into the FNBO Mobile App and select your mortgage loan. Not already enrolled? Download the FNBO Mobile App from the App Store or Google Play and select Login Options to Enroll.

| 9:13 🖻 G 🕅 • 🛛 🖻 🖘 🖬 53% 🖬                                                                                                    | 9:18 🖻 G 🕅 • 🔒 🖘 🖬 52% 🔒                                                                                                    |                                                                                                    | 9:20 🖻 G 🖂 • ಿ 🕸 🕏 🖬                                                                                                    | 10.840 P. 210.000                                                                                                    |
|----------------------------------------------------------------------------------------------------|----------------------------------------------------------------------------------------------------|----------------------------------------------------------------------------------------------------|----------------------------------------------------------------------------------------------------|----------------------------------------------------------------------------------------------------|
| ← Manage Mortgage                                                                                                    | ← Manage Mortgage                                                                                                    | · · ····                                                                                                    | ← Manage Mortgage                                                                                                    | · magninger                                                                                                    |
| DASHBOARD                                                                                                    | Welcome, Nealie!                                                                                                    | ALC: 140                                                                                                    | Welcome, Nealie!                                                                                                    | Name of Street, or other street, or other street, or othe |
| Enroll Options                                                                                                    | Enroll in autopay ×                                                                                                    | East's adapt 4                                                                                                    | Enroll in autopay ×                                                                                                    | 100000                                                                                                    |
| Would you like to enroll in your available option(s) or you can set up later and continue to your Dashboard.                                                            | Draft Frequency*<br>Monthly                                                                                                    | Add account ×                                                                                                    | Dialt Frequency*<br>Monthly                                                                                                    |                                                                                                    |
| Reduce clutter with Paperless                                                                                                    | Monthly Payment Amount \$ 405.40                                                                                                    | Please enter your bank account information                                                                                                    | Monthly Payment Amount<br>\$ 405.40                                                                                                    | inclusion and its                                                                                                    |
| When you go paperless you reduce clutter and have<br>anytime access to view, save and print your statements.<br>Plus we'll send an alert to let you know a statement is | Monthly Additional Principal<br>\$ 0                                                                                                    | Name on Account *                                                                                                    | Monthly Additional Principal<br>\$ 0                                                                                                    | Enroll in autopay ×                                                                                                    |
| ready.<br>Better yet! You'll get enhanced security as there is no                                                                                                    | First Payment Method                                                                                                    | Payment Method Nickname                                                                                                    | First Payment Method FNB0 (7967)                                                                                                    | Any payment due prior to the Draft Effective Date must be paid                                                                                                    |
| paper trail, which reduces the risk of ID theft through mail fraud.                                                                                                    | Add a Payment Method                                                                                                    | Routing Number *                                                                                                    | Draft Date * 10/1/2023                                                                                                    | disruption in drafting.                                                                                                    |
| Access your statements online today!                                                                                                    | 10/1/2023                                                                                                    | Account Number *                                                                                                    | Monthly Total Payment: \$405.40                                                                                                    | CONTINUE CANCEL                                                                                                    |
| Enroll in Autopay<br>AutoPay automatically makes your payments monthly.<br>You can enroll or view/update your AutoPay settings for<br>each account below.               | Monthly Total Payment: \$405.40<br>Your payment will draft automatically on the payment draft<br>date you selected. If your draft day falls on an unavailable<br>day (weekend, holiday, short month), we will draft your<br>payment on the park hurdense day. | Checking Savings                                                                                                    | Your payment will draft automatically on the payment draft<br>date you selected. If your draft day falls on an unavailable<br>day (weekend, holiday, short month), we will draft your<br>payment on the next business day. | Enroll in autopay                                                                                                    |
| SKIP TO DASHBOARD                                                                                                    | I have read and agree to the <u>terms and conditions</u> regarding Autopay Services.                                                                                                    | C management and the second second se | I have read and agree to the terms and conditions.<br>regarding Autopay Services.     I authorize First National Bank of Omaha to debit my bank                                                                            | Enrollment Complete!                                                                                                    |
| ,                                                                                                    | Lauthorize First National Bank of Omaha to debit michank<br>Taxes and Insurance                                                                                                    | These and Taxabase                                                                                                    | CLOSE AUTHORIZE ENROLLMENT                                                                                                    | CLOSE                                                                                                    |
|                                                                                                    |                                                                                                    |                                                                                                    |                                                                                                    |                                                                                                    |
| <u>From the pop-up message</u> :<br>Select to <b>Enroll in Autopay</b> .                                                                                                | Enter payment frequency<br>and amounts and select<br>the payment date. Tap<br>Add a Payment Method.                                                                                                    | Enter the funding account details. Tap <b>Save</b> .                                                                                                    | Tap the drop-down icon to<br>select the new payment<br>method. Read and agree to<br>the Terms and Conditions.<br>Tap Authorize Enrollment                                                                                  | Tap <b>Continue</b> .<br><b>All done!</b><br>Payments will be<br>automatically processed.                                                                                                    |

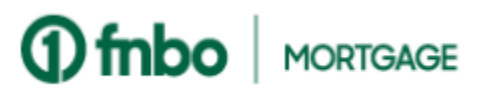

## **Online Banking**

## Mortgage Payments: Add a funding account and set up automatic mortgage payments.

Log into FNBO Online Banking and select your mortgage loan. Not already enrolled? Visit <u>www.fnbo.com</u> and select Login to Enroll.

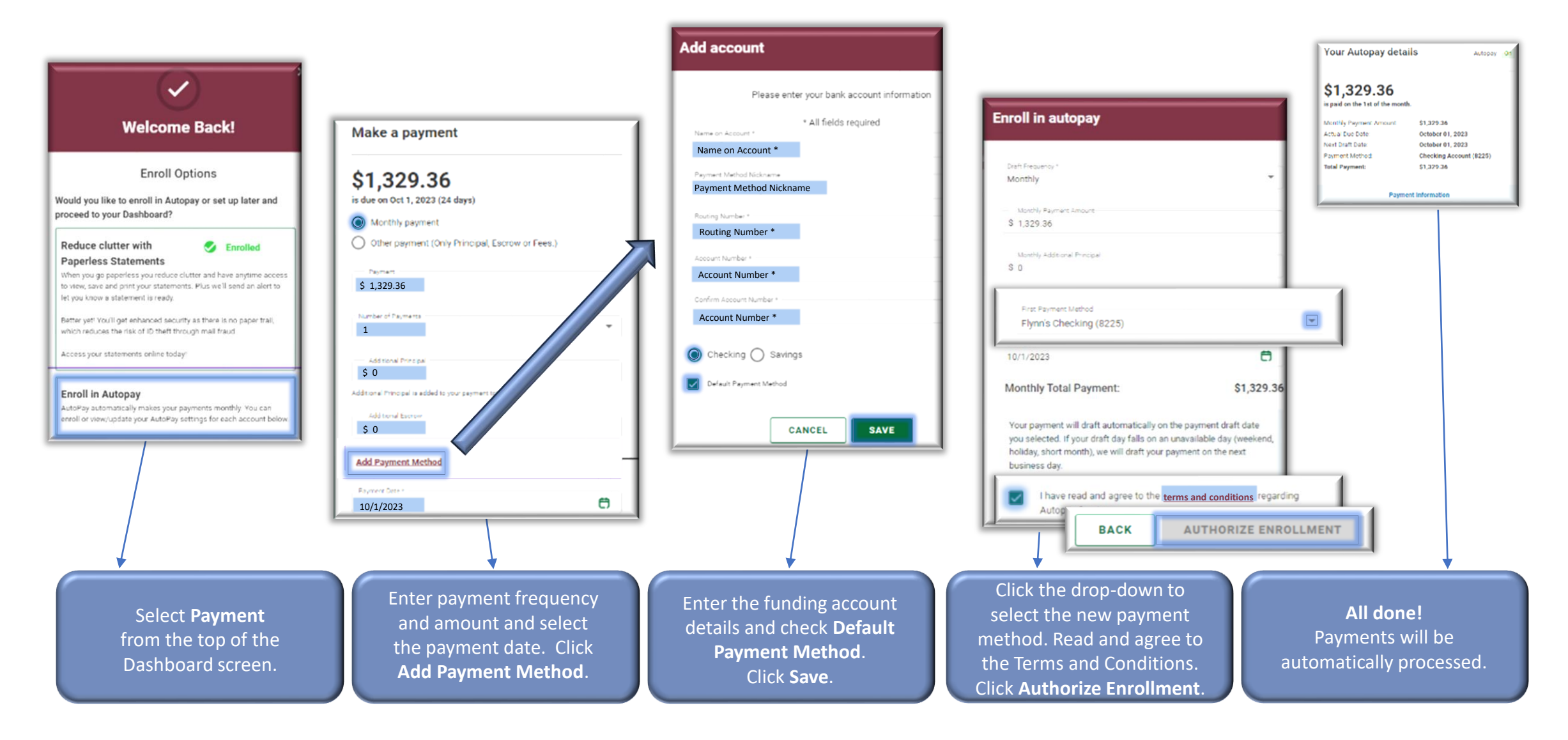